# Beregn tjenestemandspension i PENSAB

Denne vejledning beskriver, hvordan du arbejder med at beregne forskellige typer af tjenestemandspension for en tjenestemand i PENSAB.

Du finder 'Beregn pension' vinduet ved at klikke på fanebladet, når du har fremsøgt en tjenestemand.

| Tjeneste <u>m</u> andsoplysninger              |                   | Beregn pension                                                      | -                                      | P <u>e</u> nsioneringssag                                               |                                                                                                    |                  |
|------------------------------------------------|-------------------|---------------------------------------------------------------------|----------------------------------------|-------------------------------------------------------------------------|----------------------------------------------------------------------------------------------------|------------------|
| Peter Test                                     | Peterse           | en,871251-62                                                        | 40                                     |                                                                         | Slet tjenestemand                                                                                  | Udskriv og gem 🖹 |
| Status (AKKO)<br>Alder<br>Pligtig afgangsalder | 00 Aktiv<br>63 år | Stilling<br>Optjent pensionsalder<br>Skalatrin<br>Tildelt skalatrin | Overpostbud<br>38 år, 1 md, 7 dg<br>20 | Ansættelsesområde<br>Virksomhed<br>Produktionsenhed<br>Pens.alderansvar | AKTIESELSKABER (2)<br>POST DANMARK A/S (26663903)<br>Ab Øst (20024)<br>POST DANMARK A/S (26663903) | -                |

'Beregn pension' vinduet består af 4 trin, som giver dig mulighed for at sammensætte de pensionsberegninger, som du ønsker at beregne for tjenestemanden.

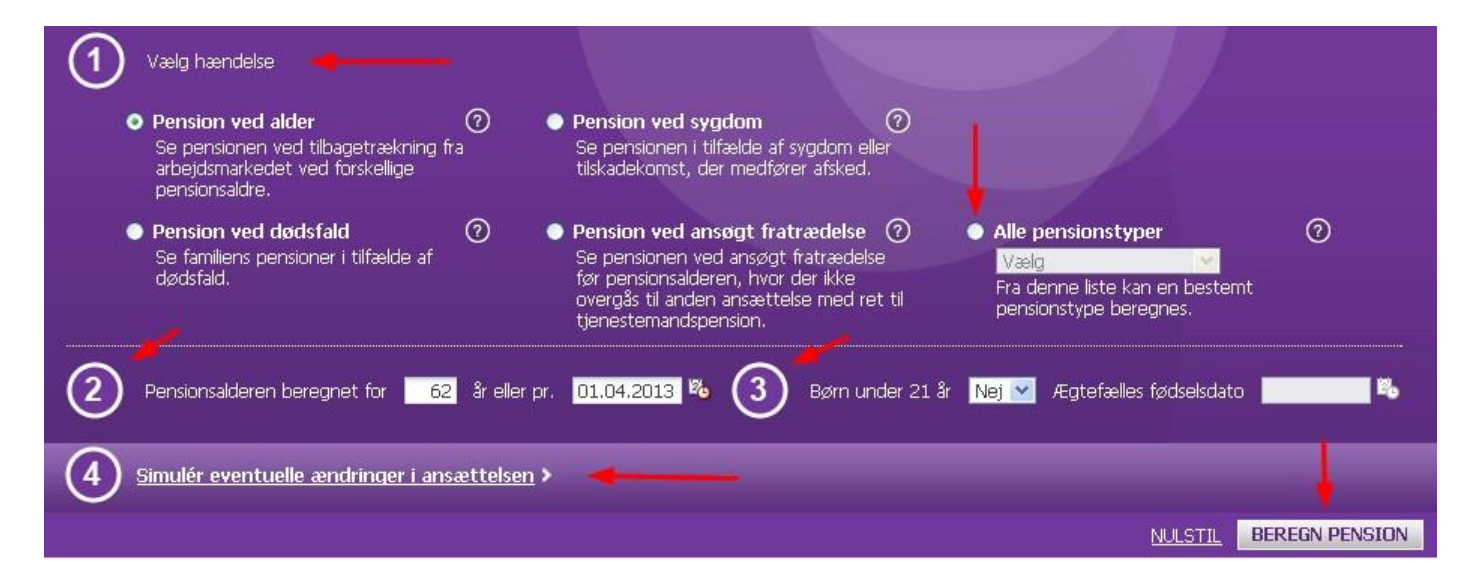

# 1 - Vælg hændelse eller pensionstype

I vinduet ses en række "hændelser", som hver især omhandler en livssituation, der igen dækker over et antal pensionstyper. Vælg den livssituation, som tjenestemanden er i (Dødsfald, Sygdom, Ansøgt fratrædelse). Vær opmærksom på, at "Pension ved alder" som udgangspunkt er valgt.

I stedet for at vælge en hændelse, kan du anvende listen med "Alle pensionstyper". Det giver dig mulighed for at beregne for én bestemt pensionstype ad gangen.

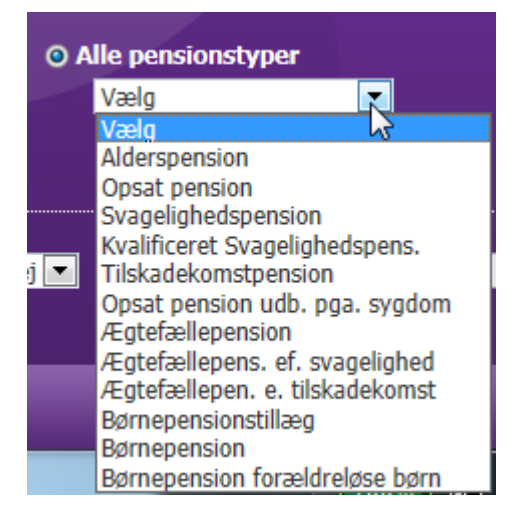

# 2 – Pensionsalderen beregnes for

Som udgangspunkt er den tidligste fratrædelsesalder valgt i dette felt eller tjenestemandens nuværende alder, hvis han har passeret tidligste fratrædelsesalder.

Du kan ændre alderen eller datoen for beregningen. Taster du en alder, regnes datoen automatisk ud og omvendt.

# 3 - Børn under 21 år og Ægtefælles fødselsdato

Har tjenestemanden børn under 21 år, som er berettiget til en børnepension, skal du vælge "Ja" i "Børn under 21 år". Derefter vil børnepensionen og/eller tillægget blive beregnet.

Hvis du har valgt hændelsen "Pension ved dødsfald" eller en "Ægtefællepension", skal du indtaste ægtefællens fødselsdato for at få beregnet pensionen.

### 4 - Simulér eventuelle ændringer i ansættelsen

Du har her mulighed for at simulere ændringer i tjenestemandens ansættelse, som påvirker pensionsberegningen.

- <u>Beskæftigelsesgrad</u> Startdato Slutdato: Hvis tjenestemanden fx ønsker at gå på nedsat tid, kan du beregne konsekvenserne for hans pension ved at indtaste en simuleret beskæftigelsesgrad, samt startdatoen for ændringen, og evt. en slutdato, hvis det er en midlertidig ændring.
- <u>Skalatrin:</u> Hvis tjenestemandens pensionsgivende skalatrin vil ændre sig fremover, kan du lave en pensionsberegning med udgangspunkt i det nye skalatrin.
- <u>Optjent pensionsalder:</u> Du kan simulere en anden optjent pensionsalder end den aktuelle, og beregne konsekvensen for pensionen.
- <u>Fratrædelsesdato:</u> Dette felt anvendes kun i forbindelse med hændelsen "Pension ved ansøgt fratrædelse". Hvis en tjenestemand fratræder tidligere end tidspunktet for pensionering, beregnes pensionen med udgangspunkt i den indtastede fratrædelsesdato.

| <u>     Simulér eventuelle ændringer i ansættelsen</u> ✓ |          |                          |                        |  |  |  |  |  |
|----------------------------------------------------------|----------|--------------------------|------------------------|--|--|--|--|--|
| Beskæftigelsesgrad                                       | 0,8000 0 | Startdato 01.02.2013 🕫 🔿 | Slutdato               |  |  |  |  |  |
| Skalatrin                                                | 0        | Optjent pensionsalder    | Fratrædelsesdato       |  |  |  |  |  |
|                                                          |          |                          | NULSTIL BEREGN PENSION |  |  |  |  |  |

# **Beregn pension**

Når du har foretaget dine valg, klikker du på "Beregn pension" hvorved beregningen udføres. Den seneste pensionsberegning ligger altid øverst i vinduet, således at du kan sammenligne de forskellige beregninger med hinanden. Du kan folde grundlaget for beregningen ud og ind alt efter behov. Du kan også fjerne de pensionsberegninger, som er irrelevante ved at klikke på krydset øverst til højre i hver beregning.

# Eksempler på pensionsberegninger

Her kan du se eksempler på, hvordan pensionsberegningerne kan se ud i forhold til den af de fire hændelserne, som tjenestemanden er i.

### 1. Hændelse - Alderspension

| Dine beregninger           |   |                          |               | <u>Ud</u>      | skriv og gem 🖹 |
|----------------------------|---|--------------------------|---------------|----------------|----------------|
| Alderspension ⑦            | - |                          |               |                | 8              |
| Ved pensionering 01.04.201 | 5 | Livsvarig 💿              | Ophørende ⑦   | Samlet ⑦       |                |
| Pension                    | 0 | 133.348,80 kr.           |               |                |                |
| Kronetillæg                | 0 | 1.164,00 kr.             |               |                |                |
| UFP-tillæg                 | 0 |                          | 42.357,20 kr. |                |                |
| Årligt i alt               | 0 | 134.512,80 kr.           | 42.357,20 kr. | 176.870,00 kr. |                |
| Pr. måned                  |   | 11.209,40 kr.            | 3.529,77 kr.  | 14.739,17 kr.  |                |
| Beregningsgrundlag 🗸       |   |                          |               |                |                |
| Hjemmel                    | 0 | Lov om tjenestemandspens | ion           |                |                |
| Pensionsalder              | 0 | 37 år (0 md, 0 dg)       |               |                |                |
| Skalatrin                  | 0 | 20                       |               |                |                |
| Alder ved pensionering     | 0 | 63 år                    |               |                |                |
| Folkepensionsalder         | 0 | 65 år                    |               |                |                |
| Førtidsreduktion           | 0 | 3,00 %                   |               |                |                |
| Reguleringsprocent         | 0 | 34,5754 %                |               |                |                |
| Fratrædelsesdato           | 0 | 31.03.2015               |               |                |                |

# 2. Hændelse - Pension ved sygdom

| Dine beregninge             | er      |                |               |                | Udskriv og gem 🖹 |
|-----------------------------|---------|----------------|---------------|----------------|------------------|
| Tilskadekomstpe             | nsion ⑦ |                |               |                | 8                |
| Ved pensionering 01.04.2015 |         | Livsvarig ⑦    | Ophørende ⑦   | Samlet ⑦       |                  |
| Pension                     | 0       | 138.783,00 kr. |               |                |                  |
| Kronetillæg                 | 0       | 1.200,00 kr.   |               |                |                  |
| UFP-tillæg                  | 0       |                | 42.357,20 kr. |                |                  |
| Årligt i alt                | 0       | 139.983,00 kr. | 42.357,20 kr. | 182.340,21 kr. |                  |
| Pr. måned                   |         | 11.665,25 kr.  | 3.529,77 kr.  | 15.195,02 kr.  |                  |
| <u>Beregningsgrundlag</u>   | >       |                |               |                |                  |
| Svagelighedspen             | sion ⑦  | <b>—</b>       |               |                | 8                |
| Ved pensionering 01.04.2    | 2015    | Livsvarig ⑦    | Ophørende ⑦   | Samlet ⑦       |                  |
| Pension                     | 0       | 138.783,00 kr. |               |                |                  |
| Kronetillæg                 | 0       | 1.200,00 kr.   |               |                |                  |
| UFP-tillæg                  | 0       |                | 42.357,20 kr. |                |                  |
| Årligt i alt                | 0       | 139.983,00 kr. | 42.357,20 kr. | 182.340,21 kr. |                  |
| Pr. måned                   |         | 11.665,25 kr.  | 3.529,77 kr.  | 15.195,02 kr.  |                  |
| Beregningsgrundlag          | >       |                |               |                |                  |

# 3. Hændelse - Pension ved dødsfald

| Dine beregninger            |                          |               |                | Udskriv og gem 🖹 |
|-----------------------------|--------------------------|---------------|----------------|------------------|
| Ægtefællepension 곗 🔫        |                          |               |                | 8                |
| Ved pensionering 01.04.2015 | Livsvarig ⑦              | Ophørende ⑦   | Samlet ⑦       |                  |
| Pension 😡                   | 98.535,93 kr.            |               |                |                  |
| Kronetillæg 🛛 🕡             | 852,00 kr.               |               |                |                  |
| UFP-tillæg 🕜                |                          | 42.357,20 kr. |                |                  |
| Årligt i alt 🛛 🕜            | 99.387,93 kr.            | 42.357,20 kr. | 141.745,14 kr. |                  |
| Pr. måned                   | 8.282,33 kr.             | 3.529,77 kr.  | 11.812,09 kr.  |                  |
| Beregningsgrundlag >        |                          |               |                |                  |
|                             |                          | <u>^</u>      |                |                  |
| Ægtefællepension efter ti   | lskadekomstpensio        | า 🕐 ┥ ————    |                | 8                |
| Ved pensionering 01.04.2015 | Livsvarig 🕐              | Ophørende 🕐   | Samlet ⑦       |                  |
| Pension 🕜                   | 98.535,93 kr.            |               |                |                  |
| Kronetillæg 🛛 🚱             | 852,00 kr.               |               |                |                  |
| UFP-tillæg 😡                |                          | 42.357,20 kr. |                |                  |
| Årligt i alt 🛛 🕢            | 99.387,93 kr.            | 42.357,20 kr. | 141.745,14 kr. |                  |
| Pr. måned                   | 8.282,33 kr.             | 3.529,77 kr.  | 11.812,09 kr.  |                  |
| Beregningsgrundlag >        |                          |               |                |                  |
| /Estationancian after a     | , a solist o den en cion | a —           |                | 0                |
| Acgreræliepension errer s   | vagelignedspension       |               |                | ω                |
| Ved pensionering 01.04.2015 | Livsvarig (?)            | Ophørende 🕐   | Samlet ⑦       |                  |
| Pension @                   | 98.535,93 kr.            |               |                |                  |
| Kronetillæg Ø               | 852,00 kr.               | 42.257.20 km  |                |                  |
| UFP-tillæg Ø                | 00 207 02 kr             | 42.35/,20 Kr. | 141 745 14 4   |                  |
| Ariigt i alt 🕜              | 99.387,93 KL             | 42.357,20 KL  | 141./45,14 Kr. |                  |
| Pr. måned                   | 8.282,33 kr.             | 3.529,77 kr.  | 11.812,09 kr.  |                  |
| Beregningsgrundlag >        |                          |               |                |                  |

# 4. Hændelse - Alderspension med simuleret beregningsgrundlag

| Dine beregninger          |    |                         |               |                | Udskriv og gem 🖹 |
|---------------------------|----|-------------------------|---------------|----------------|------------------|
| Ægtefællepension          | 0  |                         |               |                | 8                |
| Ved pensionering 01.04.20 | 15 | Livsvarig ⑦             | Ophørende ⑦   | Samlet ⑦       |                  |
| Pension                   | 0  | 98.535,93 kr.           |               |                |                  |
| Kronetillæg               | 0  | 852,00 kr.              |               |                |                  |
| UFP-tillæg                | 0  |                         | 42.357,20 kr. |                |                  |
| Årligt i alt              | 0  | 99.387,93 kr.           | 42.357,20 kr. | 141.745,14 kr. |                  |
| Pr. måned                 |    | 8.282,33 kr.            | 3.529,77 kr.  | 11.812,09 kr.  |                  |
| Beregningsgrundlag 🗸      |    |                         |               |                |                  |
| Hjemmel                   | 0  | Lov om tjenestemandspen | sion          |                |                  |
| Pensionsalder             | 0  | 37 år (0 md, 0 dg)      |               |                |                  |
| Skalatrin                 | 0  | 20                      |               |                |                  |
| Alder ved pensionering    | 0  | 63 år                   |               |                |                  |
| Folkepensionsalder        | 0  | 65 år                   |               |                |                  |
| Førtidsreduktion          | 0  |                         |               |                |                  |
| Reguleringsprocent        | 0  | 34,5754 %               |               |                |                  |
| Fratrædelsesdato          | 0  | 31.03.2015              |               |                |                  |
| Beskæftigelsesgrad        | 0  | 0,8000 (simuleret) 🛛 🗲  | <u> </u>      |                |                  |

# Udskriv og gem

Vær opmærksom på, at pensionsberegningerne ikke bliver gemt i PENSAB. Du har mulighed for at udskrive og/eller gemme de beregninger, som du har foretaget i et pdf-dokument. Det gør du ved, at trykke på "udskriv og gem" øverst i højre hjørne. Beregningerne bliver listet i den rækkefølge de står på skærmen. Beregningsgrundlaget er altid foldet ud i pdf-dokumentet.

#### Tjenestemandspension.dk

Med PENSAB systemet er der også kommet en ny version af tjenestemandspension.dk, som tjenestemanden logger ind på for at se sit ansættelsesforhold og beregne sin tjenestemandspension. Brugergrænsefladen for "Beregn pension" for tjenestemanden er præcis den samme som i PENSAB, hvilket giver dig mulighed for nemt at vejlede tjenestemanden i tilfælde af, at han kontakter dig eller dine kollegaer for spørgsmål.

#### Forside af tjenestemandspension.dk

| Tjenestemandspe                                                                                                    |                                                                                                    | OM TJENESTEMANDSPENSION                                                                                                    |                                                                                                    |                                                    |       |
|----------------------------------------------------------------------------------------------------|----------------------------------------------------------------------------------------------------|----------------------------------------------------------------------------------------------------|----------------------------------------------------------------------------------------------------|----------------------------------------------------|-------|
| <u>F</u> orside <u>D</u> it ansættelsesforløb <u>E</u>                                                                                                    | Beregn pension                                                                                                    | Generel beregning                                                                                                    | Vejledning                                                                                                    | <u>K</u> ontakt                                    |       |
| Hvad kan jeg på Tjenest<br>BEREGN PENSION<br>Her kan du se din tienestemandspension og foret                                                                                                    | temandspe<br>> MEI                                                                                                    | ension.dk?                                                                                                    |                                                                                                    | ,                                                  |       |
| <ul> <li>Her kan du se din tjenestemandspension og foret beregninger ved pensionering på grund af fx alde sygdom. Du kan også beregne ægtefællepension børnepension.</li> <li>BEREGN SIMULERET PENSION Du har her mulighed for at foretage en simuleret beregning af din pension ved fx ændret skalatrin beskæftigelsesgrad.</li> <li>SE DIT ANS/ETTELSESFORLØB Her finder du en oversigt over hele dit ansættelsesforløb som tjenestemand.</li> <li>PENSIONERING Når din pensionssag er påbegyndt, finder du dit pensionsskema og en registerudskrift over ansættelsesforløb. Hvis du kan godkende registerudskriften, skal du udfylde pensionssag bliver herefter sendt til behandli Kan du ikke godkende registerudskriften, ska henvende dig til din ansættelsesmyndighed.</li> <li>GENEREL PENSIONSBEREGNING Her kan du beregne tjenestemandspension u at være logget ind. Du skal blot angive den optjente pensionsalder og skalatrin mv. Her k</li> </ul> | tage<br>er og Adn<br>og Udbe<br>tjene<br>og tjene<br>og tjene<br>vil di<br>kont<br>Ansa<br>på <u>w</u><br>Har<br>folk<br>r dit Du k<br>opsa<br>ogsa<br>du Hvis<br>pens<br>Grøn<br>Dann<br>den <b>Er d</b><br>kan <b>regi</b><br>men<br>ansa<br>serein | ninistration af tjenestemand<br>etaling Danmark beregner og ut<br>estemandspension for ansatte i<br>olkekirken.<br>an læse mere om udbetaling af<br>estemandspension<br><i>nww.borger.dk/tjenestemandspe</i><br>u også kunne finde Udbetaling i<br>aktoplysninger hvis du har spør<br>ættelsesmyndigheder kan læse i<br><i>nww.virk.dk/tjenestemandspens</i><br><b>du en opsat tjenestemandspens</b><br><b>du en opsat tjenestemandspens</b><br><b>du en opsat tjenestemandspens</b><br><b>du en opsat tjenestemandspens</b><br><b>du en opsat tjenestemandspens</b><br><b>du en opsat tjenestemandspens</b><br><b>du en opsat tjenestemandspens</b><br><b>du en opsat tjenestemandspens</b><br><i>vijenestemandspension.dk ved</i><br>ne <u>vejledning</u> .<br>du en ønsker en beregning af e<br>sion/opsat ægtefællepension op<br>aland, skal du kontakte Udbetali<br>mark på tif. 70 12 32 00.<br><b>du tjenestemand i en kommu</b><br><b>ion, eller er du tidligere</b><br><b>iskommunal tjenestemand?</b><br>kal du ikke kontakte Udbetaling<br>i i stedet kontakte din<br>ettelseskommune eller-region, e<br>o. som det tidligere met er en | spension<br>betaler<br>staten mv.<br>nsion. Her<br>Janmarks<br>psmål.<br>nere<br>on.<br>Dension<br>mv. eller<br>eller en<br>at følge<br>n opsat<br>jent i<br>ng<br>ne eller<br>Danmark,<br>ller den<br>tel af i | NEM ID<br>Så til login her<br>u skal logge ind med | ♦ mtD |
|                                                                                                    | dag.<br>Sær<br>(der<br>tjen<br>har                                                                                                    | ligt for tjenestemænd i folk<br>n lukkede gruppe), reformov<br>estemænd og tjenestemæn<br>været ansat på åremål                                                                                                    | eskolen<br>erførte<br>1, der                                                                                                    |                                                    |       |
|                                                                                                    | For t<br>grup<br>state<br>kom<br>og tj<br>åren                                                                                                    | tjenestemænd i folkeskolen (der<br>ppe), tjenestemænd, der er over<br>en mv. i forbindelse med<br>munalreformen eller senere<br>aveomlægninger (fx. Udbetaling<br>jenestemænd, der har været an<br>nål, gælder særlige beregningsr                                                                                                    | lukkede<br>ført til<br>Danmark)<br>sat på<br>sat på                                                                                                    |                                                    |       |
|                                                                                                    | Læs<br>i ven                                                                                                    | nere ved at klikke på det relev<br>nstre menuen under "Vejledning                                                                                                    | ante emne<br>'.                                                                                                    |                                                    |       |

#### ✓ HVEM HAR ADGANG

#### Hvem har adgang til denne service

Der er adgang til hjemmesiden for statstjenestemænd, tjenestemænd i folkekirken, tjenestemænd i Folketingets administration, tjenestemænd i statslige aktieselskaber mv., tjenestemænd i folkeskolen ("den lukkede gruppe"), ansatte omfattet af civilarbejderloven og medlemmer af statsgaranterede pensionskasser og statslige pensionsordninger.

Du kan **ikke** få adgang til hjemmesiden, hvis du

- får udbetalt tjenestemandspension
- har en opsat tjenestemandspension før 01-10-1985
  får udbetalt rådighedsløn
- er medlem af Pensionsordningen for visse ansatte ved Det Kongelige Teater

Spørgsmål om

- udbetaling af pension
- · beregning af pension efter ophør af rådighedsløn
- pensionsoversigt over opsat pension
- pension fra Nordisk Ministerråds Sekretariat

kan du rette til Udbetaling Danmark, Landgreven 4, 1017 København K, e-mail: tjenestemandspension@stat-atp.dk, telefonnummer 33954888.

Hvis du er tjenestemand i en kommune, region eller lignende, skal spørgsmål om din pension rettes til kommunen eller regionen.

Tjenestemænd i selvstyret og kommunerne på Grønland kan få oplysning om pensionsalder i Grønlands Selvstyre, e-mail: ASA@nanog.gl og pensionsberegning i Udbetaling Danmark, email: tjenestemandspension@stat-atp.dk.

Medlemmer af Pensionskassen af 1950 skal henvende sig til pensionskontoret i Ministeriet for Ligestilling og Kirke, Frederiksholms Kanal 21, Postboks 2123, 1015 København K, e-mail: <u>km@km.dk</u>, telefonnummer 33923390.

Medlemmer af Pensionsordningen for visse ansatte ved Det Kongelige Teater skal henvende sig til Det Kongelige teater, e-mail: admin@kglteater.dk, telefonnummer 33696933.

# Ansættelsesforløb for en tjenestemand

Således ser vinduet for "Dit ansættelsesforløb" ud, når en tjenestemand selv går ind på tjenestemandspension.dk.

| Tjenestemandspension             |               |                                |              | Gerda Tes<br>(Finansmir | tesen<br>nisteriet, Departementet) | 🗗 🕒 Gout          | (?) <u>om</u> 1          | DENESTEMANDSPENSION |
|----------------------------------|---------------|--------------------------------|--------------|-------------------------|------------------------------------|-------------------|--------------------------|---------------------|
| <u>F</u> orside <u>D</u> it ansæ | ttelsesforløb | <u>B</u> eregn pension         | <u>V</u> eji | edning                  | <u>K</u> ontakt                    |                   |                          |                     |
| Canda Tastasan                   | _             |                                |              |                         |                                    |                   |                          | Udskriv og gem 🖹    |
| Gerda Testeser                   | ٦,            |                                |              |                         |                                    |                   |                          |                     |
| Status (AKKO)                    | 00 Aktiv      | Stilling                       | Afdelings    | leder                   | Ansættelsesområde                  | Finansministeriet | rs (7110110)             |                     |
| Alder                            | 64 ăr         | Optjent pensionsalder          | 30 ăr, 1 i   | md, 21 dg               | Virksomhed                         | Finansministeriet | , Departementet          | (10108330)          |
| Pligtig afgangsalder             | 65,5 ar       | Skalatrin<br>Tildelt skalatrin | 36           |                         | Arbejdssted<br>Bons alderansvar    | Finansministeriet | (1003388485)             | (10100220)          |
|                                  |               |                                |              |                         |                                    |                   | , - sparcontenter        | (000)               |
|                                  |               |                                |              |                         |                                    |                   |                          |                     |
| Dit ansætte                      | leesfor       | løh                            |              |                         |                                    |                   |                          |                     |
|                                  | 1303101       |                                |              |                         |                                    |                   |                          |                     |
| Periode <sub>(2)</sub>           | Arbejdsst     | ed 🔞                           | Beskæft      | .grad 🕐                 | Status (AKKO) ⑦                    | Skalatrin 🕐       | Optælling 🕐              | Forhøjelse 💿        |
| 01.08.1987 - 31.07.1988          | Visitations   | stjenesten (157126016)         | 1,0000       |                         | 00 Aktiv                           |                   | 1 år, 0 md, 0 d <u>o</u> | ]                   |
| 01.08.1988 - 31.07.1989          | Ordenstje     | nesten (157126023)             | 1,0000       |                         | 00 Aktiv                           | 10                | 1 år, 0 md, 0 d <u>o</u> | )                   |
| 01.08.1989 - 31.07.1990          | Ordenstje     | nesten (157126023)             | 1,0000       |                         | 00 Aktiv                           |                   | 1 år, 0 md, 0 d <u>o</u> | J                   |
| 01.08.1990 - 31.07.1992          | Ordenstje     | nesten (157126050)             | 1,0000       |                         | 00 Aktiv                           | 11                | 2 år, 0 md, 0 d <u>o</u> | J                   |
| 01.08.1992 - 31.12.1993          | Ordenstje     | nesten (157126050)             | 1,0000       |                         | 00 Aktiv                           | 12                | 1 år, 5 md, 0 d <u>o</u> | ]                   |
| 01.01.1994 - 31.03.1994          | Ordenstje     | nesten (344010050)             | 1,0000       |                         | 00 Aktiv                           | 12                | 0 år, 3 md, 0 d <u>o</u> | ]                   |
| 01.04.1994 - 31.07.1994          | Ordenstje     | nesten (344010050)             | 1,0000       |                         | 00 Aktiv                           | 13                | 0 år, 4 md, 0 d <u>o</u> |                     |
| 01.08.1994 - 31.07.1996          | Ordenstje     | nesten (344010050)             | 1,0000       |                         | 00 Aktiv                           | 14                | 2 år, 0 md, 0 d <u>o</u> | J                   |
| 01.08.1996 - 31.07.1999          | Jernbanet     | ilsynet (144029000)            | 1,0000       |                         | 00 Aktiv                           | 17                | 3 år, 0 md, 0 dg         | )                   |
| 01.08.1999 - 31.07.2001          | Jernbanet     | ilsynet (144029000)            | 1,0000       |                         | 00 Aktiv                           | 18                | 2 år, 0 md, 0 dg         | ]                   |
| 01.08.2001 - 31.10.2002          | Jernbanet     | ilsynet (144029000)            | 1,0000       |                         | 00 Aktiv                           |                   | 1 år, 3 md, 0 dg         |                     |
| 01.11.2002 - 31.12.2002          | Jernbanet     | ilsynet (144029000)            | 1,0000       |                         | 00 Aktiv                           | 22                | 0 år, 2 md, 0 dg         |                     |
| 01.01.2003 - 30.06.2004          |               | ilsynet (144029210)            | 1,0000       |                         | 00 Aktiv                           | 22                | 1 år, 6 md, 0 dg         |                     |
| 01.07.2004 - 31.10.2004          | Trafikstyr    | elsen, Jb (344900280)          | 1,0000       |                         | 00 Aktiv                           | 22                | 0 år, 4 md, 0 dg         |                     |
| 01.11.2004 - 31.03.2006          | Trafikstyr    | elsen, Jb (344900280)          | 1,0000       |                         | 00 Aktiv                           | 23                | 1 år, 5 md, 0 dg         |                     |